## coo pem sura SUCURSAL VIRTUAL Paso a paso para cambio de contraseña e inicio de sesión Inicio de sesión Indique que no es un robot Digite usuario y contraseña actual - Sucursal Virtual Inicio de Sesión. Inicio de Sesión. Si es tu primera vez en nuestra nueva sucursal, debes registrarte Si es tu primera vez en nuestra nueva sucursal, debes registrarte Digita tu usuario y clave para ingresa Digita tu usuario y clave para ingresa & Usuaria 2 usuariodemo 🛆 Contraseña 0 6 ..... 0 2 -No soy un robot 🗸 No soy un robot ¿Eres un nuevo usuario? Registrate aquí ¿Olvidaste tu usuario? Clic aquí. ¿Olv ¿Eres un nuevo usuario? Registrate aqui ¿Olvidaste tu usuario? Clic aquí. aste tu clave? Click aqui coopensura a de Empleados de Suramericana y Filiale Derechos Reservados © 2024 carrollado por Estrategia Segura cooperativa de Empleados de Suramericana y Filiales Derechos Reservados © 2024 Desarrollado por Estrategia Segura Validación de datos Notificación de cambio de contraseña - Sucursal Virtual Sucursal Virtual Inicio de Sesión. Si es tu primera vez en nuestra nueva sucursal, debes registrarte **Cambiar contra** Digita tu usuario y clave para ingresar & usuariodema i 6 ..... 0 Información e Vo soy un robot Por favor cambie su clave.

¿Eres un nuevo usuario? Registrate aquí ¿Olvidaste tu usuario? Clic aquí. ¿Olvidaste tu clave? Click aquí.

> coopensura Cooperativa de Empleados de Suramericana y Filiale Derechos Reservados é 2024 Desarrollado por Estrategia Segura

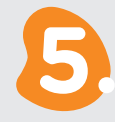

## Datos nueva contraseña

- 1. Contraseña Actual
- 2. Digite la nueva contraseña
- 3. Digite nuevamente la nueva contraseña

El sistema le mostrará información de políticas para la creación de la nueva contraseña a medida que digita.

Clic en el botón Cambiar contraseña

Si el cambio es satisfactorio ingresará al sistema

coo pem sura

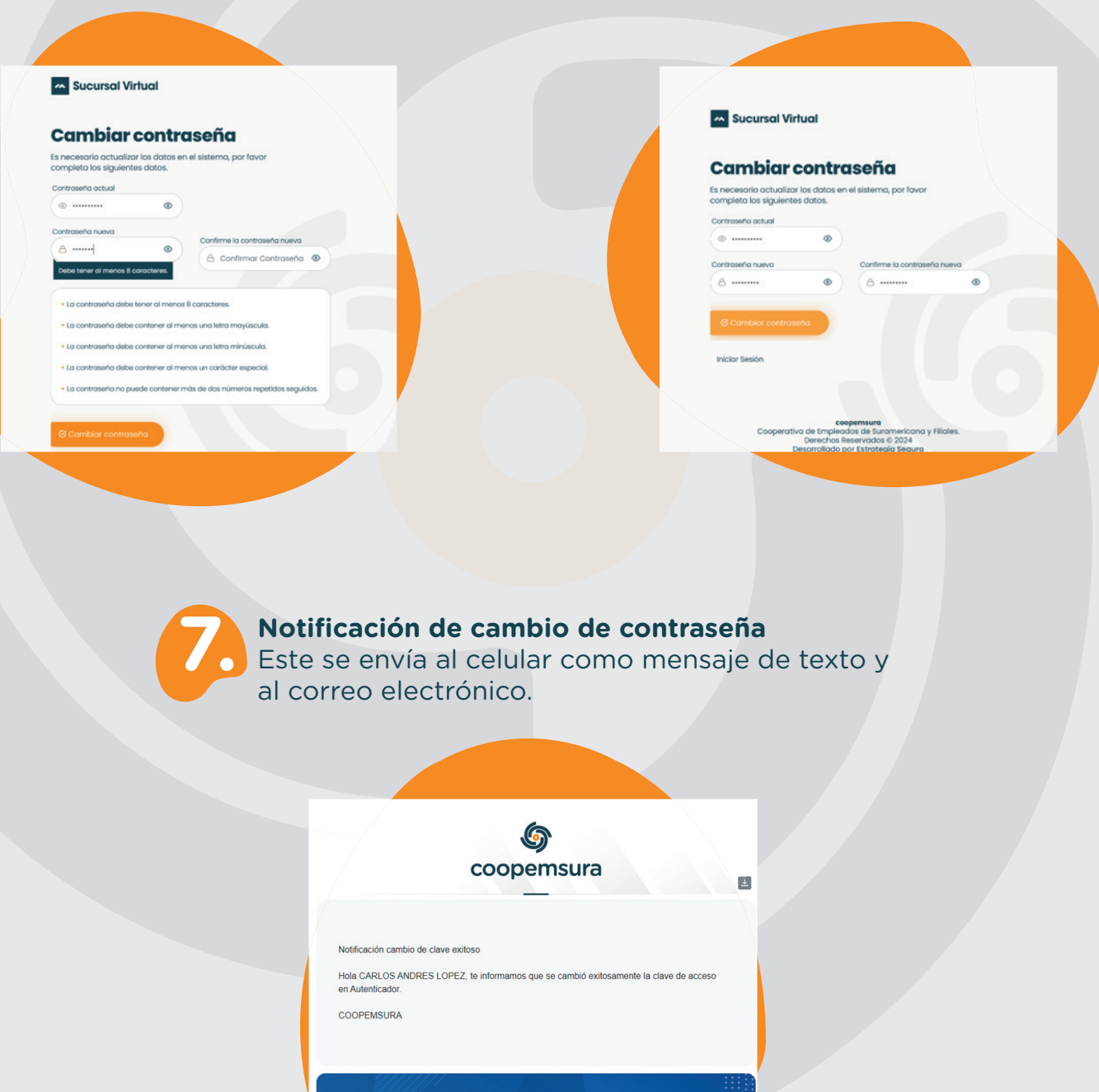

 
 f
 y
 8
 a
 in
 +57 300 661 2251contactenos@coopemsura.con www.coopemsura.con www.coopemsura.con.co